## Menyoversikt

## Menyer

Denne oversikten viser alternativene som er tilgjengelige på hver meny.

| Rekvisita                       | Papirmeny            |           | Rapporter                 | Innstillinger               |
|---------------------------------|----------------------|-----------|---------------------------|-----------------------------|
| Bytt rekvisita                  | Standardkilde        |           | Menyinnstillingsside      | Generelle innstillinger     |
| Cyan tonerkassett               | Papirstørrelse/-type |           | Enhetsstatistikk          | Flash-enhetsmeny            |
| Magenta tonerkassett            | Konfigurer FB        |           | Oppsettside for nettver   | k Utskriftsinnstillinger    |
| Gul tonerkassett                | Skift størrelse      |           | Nettverk [x]-oppsett      | Oppsettmeny                 |
| Sort tonerkassett               | Papirvekt            |           | Profilliste               | Etterbehandlingsmeny        |
| Cyan bildeenhet                 | Papirilegging        |           | Skriv ut skrifter         | Kvalitetsmeny               |
| Magenta bildeenhet              | Tilpassede typer     |           | Skriv ut katalog          | Jobbstatistikkmeny          |
| Gul bildeenhet                  | Tilpassede navn      |           | Skriv ut demo             | Verktøymeny                 |
| Sort bildeenhet                 | Universaloppsett     |           | Aktivarapport             | XPS-meny                    |
| Toneroppsamlingsflaske          |                      |           |                           | PDF-meny                    |
| Fikseringsenhet                 |                      |           |                           | PostScript-meny             |
| Overføringsbelte                |                      |           |                           | PCL-emul-meny               |
|                                 |                      |           |                           | HTML-meny                   |
|                                 |                      |           |                           | Bildemeny                   |
| Sikkerhet                       |                      | Netty     | verk/porter               | Hjelp                       |
| Diverse sikkerhetsinnstillinger |                      | Aktiv NIC |                           | Skriv ut alle veiledningene |
| Konfidensiell utskrift          | -                    | Stand     | dardnettverk <sup>*</sup> | argekvalitet                |
| Diskrensing                     |                      | Stand     | ard USB                   | Jtskriftskvalitet           |
| Sikkerhetskontrollogg           |                      | Paral     | lell [x]                  | Jtskriftsveiledning         |
| Angi dato og kl.slett           |                      | Serie     | ll [x]                    | Vledieveiledning            |
|                                 |                      | SMTF      | P-oppsett                 | Jtskriftsfeilveiledning     |
|                                 |                      |           |                           | Menyoversikt                |
|                                 |                      |           |                           | nformasjonsveiledning       |
|                                 |                      |           |                           | Filkoblingsveiledning       |
|                                 |                      |           |                           | lytteveiledning             |
|                                 |                      |           |                           | Rekvisitaveiledning         |

<sup>\*</sup> Avhengig av skriveroppsettet vises dette menyelementet som Standardnettverk, Trådløst nettverk eller Nettverk [x].

## Lære mer om startbildet

Når skriveren er slått på, vises startbildet. Bruk knappene på startbildet til å utføre handlinger.

Merk: Hvilke knapper som vises på startbildet, kan variere avhengig av innstillingene som er definert for startbildet.

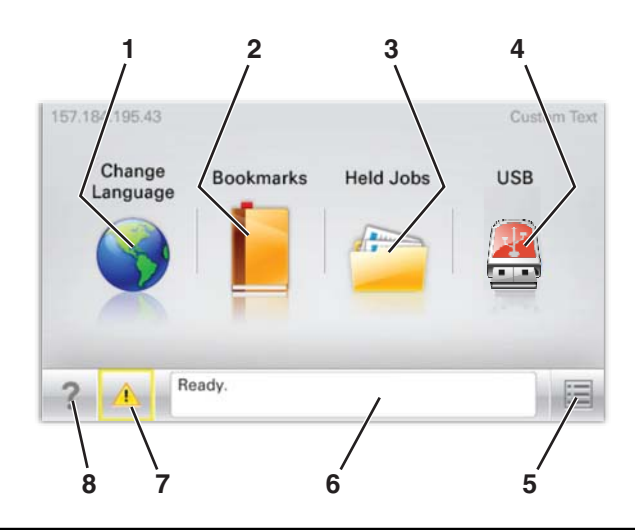

| Element |                     | Beskrivelse                                                                                                    |  |  |  |  |
|---------|---------------------|----------------------------------------------------------------------------------------------------|--|--|--|--|
| 1       | Endre språk         | Brukes til å endre språket for menyelementer, alternativer og rapporter som vises i vinduet på<br>kontrollpanelet.                                                                                                    |  |  |  |  |
| 2       | Bokmerker           | Brukes til å opprette, organisere og lagre bokmerker (URLer) i en trevisning med mapper og<br>filkoblinger.                                                                                                    |  |  |  |  |
| 3       | Holdte jobber       | Viser alle jobber som er holdt tilbake.                                                                                                    |  |  |  |  |
| 4       | USB                 | Viser filer på en USB-stasjon.                                                                                                    |  |  |  |  |
| 5       | Menyer              | Viser menyene.                                                                                                    |  |  |  |  |
| 6       | Statusmeldingslinje | <ul> <li>Viser den gjeldende statusen for skriveren, for eksempel Klar eller Opptatt.</li> <li>Merk: Kontroller at statusen Klar vises før du utfører skriveroppgaver.</li> <li>Viser skrivertilstander, for eksempel Lite toner eller Kassett snart tom.</li> <li>Viser meldinger til brukeren med instruksjoner om hva som må gjøres for at skriveren skal kunne fortsette behandlingen av en jobb.</li> </ul> |  |  |  |  |
| 7       | Status/rekvisita    | Viser en advarsel eller en feilmelding når det kreves en handling fra brukeren for at skriveren skal<br>kunne fortsette behandlingen av en jobb.<br>Trykk for å få tilgang til meldingsskjermbildet hvis du vil ha mer informasjon om meldingen og<br>informasjon om hvordan du fjerner den.                                                                                                    |  |  |  |  |
| 8       | Tips                | Viser kontekstavhengig hjelp på berøringsskjermen.<br><b>Merk:</b> Alle menyene har en Tips-knapp.                                                                                                    |  |  |  |  |

Dette kan også vises på startbildet:

| Element      | Beskrivelse                                                          |  |  |
|--------------|----------------------------------------------------------------------|--|--|
| Søk i holdte | Søker etter noen av disse elementene og returnerer søkeresultater:   |  |  |
| ľ            | Brukernavn for holdte eller konfidensielle utskriftsjobber           |  |  |
| ľ            | • Jobbnavn for holdte jobber, unntatt konfidensielle utskriftsjobber |  |  |
| ľ            | Profilnavn                                                           |  |  |
| ľ            | <ul> <li>Bokmerkecontainer eller navn på utskriftsjobber</li> </ul>  |  |  |
|              | USB-container eller navn på utskriftsjobber for støttede filtyper    |  |  |